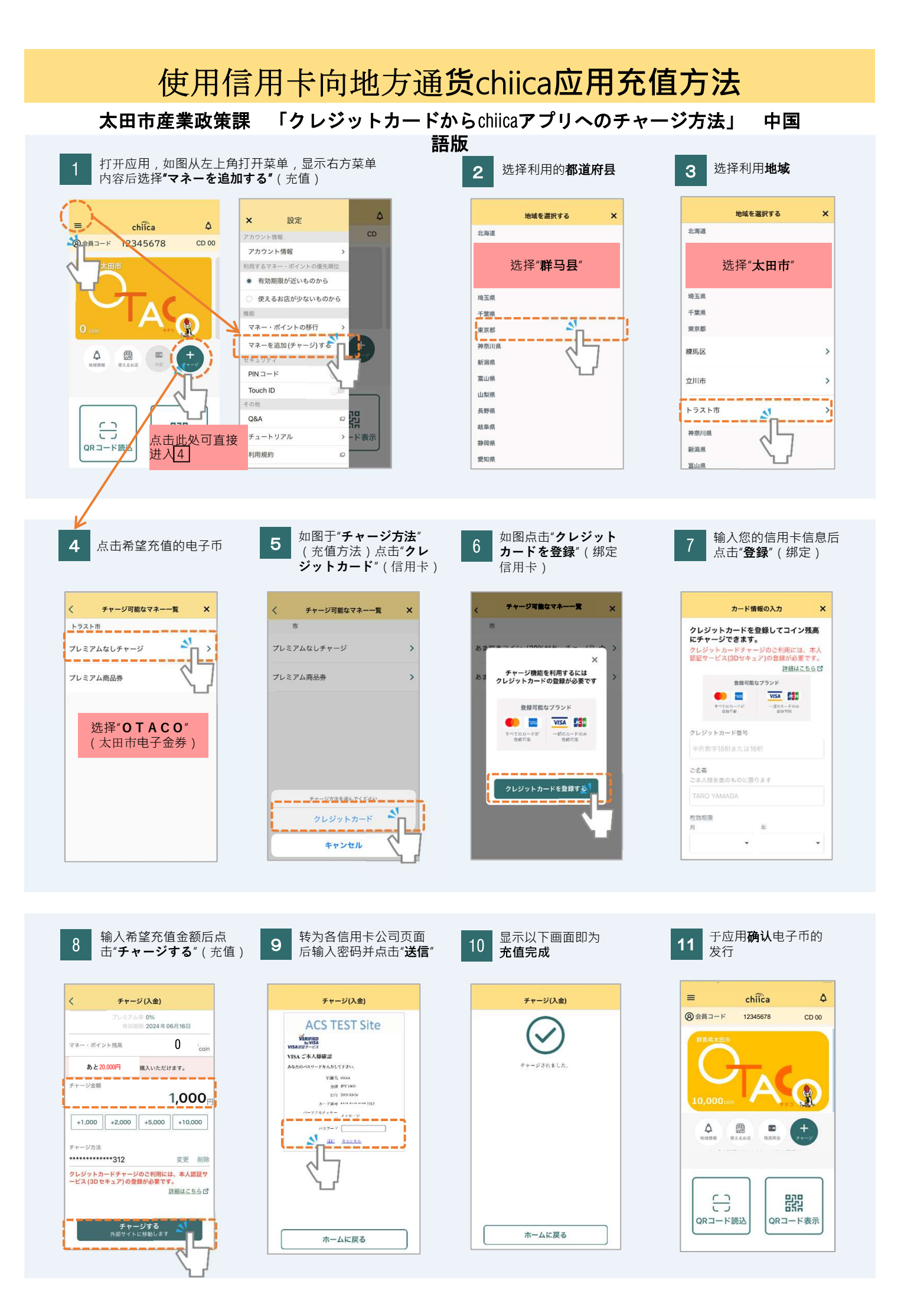

| 地方通货"chiica"应用提供各地域通货。请务必确认利用地域名及电子币名后<br>充值。(充值菜单仅显示可充值电子币 )                                                                            |
|----------------------------------------------------------------------------------------------------|
| 常见问答<br>太田市産業政策課「よくあるご質問」 中国語版                                                                                                    |
| <ul> <li>Q 不知道密码。</li> <li>A 地方通货"chiica"无法查阅您的信用卡信息,故烦请直接咨询您的信用卡公司。<br/>(信用卡反面记载有联系方式)</li> </ul>                                       |
| <ul> <li>Q 出现表示错误发生的画面无法充值。</li> <li>A 即使是3D验证应对信用卡也有可能出现验证失败的情况。<br/>使用信用卡充值出现错误时请直接咨询您的信用卡公司。</li> </ul>                               |
| <ul> <li>风 不小心充值了其他电子币。可否退款?</li> <li>A 请发送邮件至事务局取消行用卡结算。<br/>请务必告知利用者姓名、会员号(8位)、充值金额及希望取消的电子币名称。</li> <li>※取消有可能须要一定时间、做请谅解。</li> </ul> |

希望取消充值时的联系邮箱:chiicainfo@trustbank.co.jp